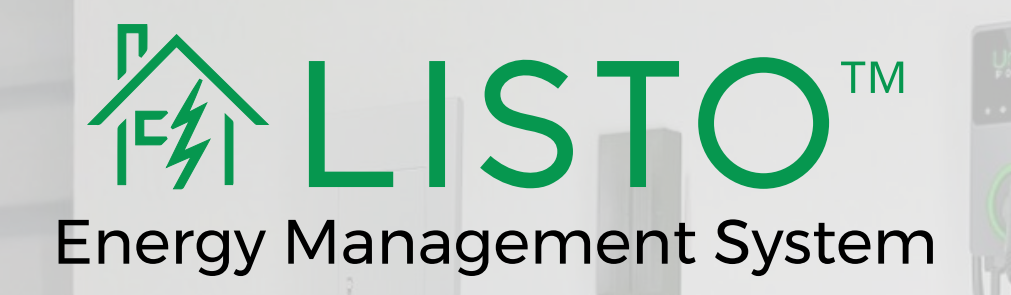

### On-Site Commissioning Guide

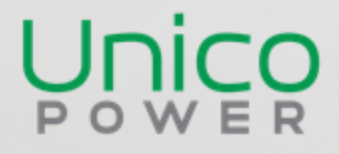

V1.1

May 8<sup>th</sup> 2025

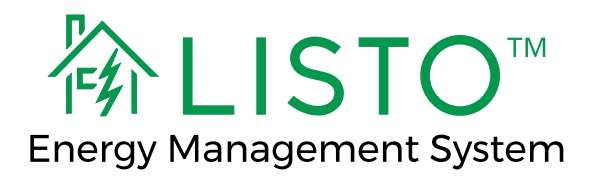

## Before plugging the EMS in, confirm the following:

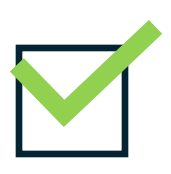

EVSE is installed according to code.

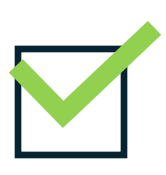

Wi-Fi repeater(s)/extender(s) plugged in.

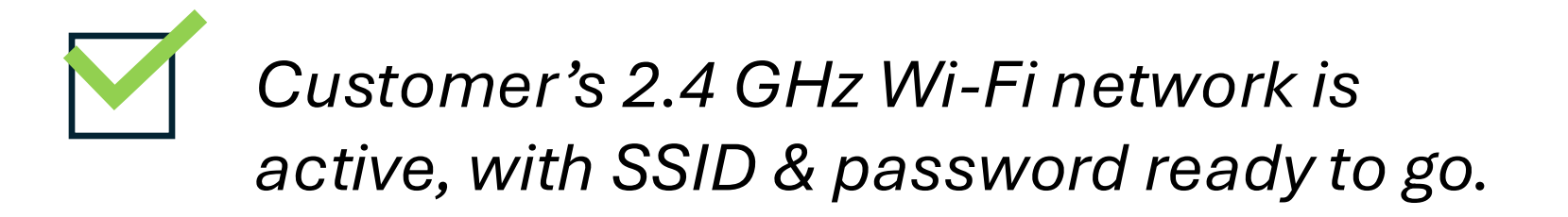

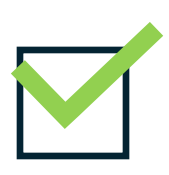

Customer and installer have a Facebook, Google, or Apple account ready (to sign in to Unico Power App).

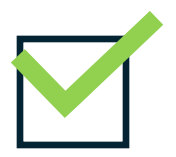

Panel information ready to enter.

### \*IMPORTANT: Ensure both the installer & customer phones are NOT in private browsing mode.

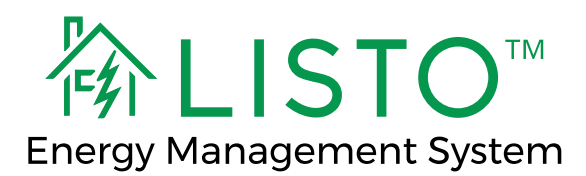

### IMPORTANT – KE

#### 5. Commissioning

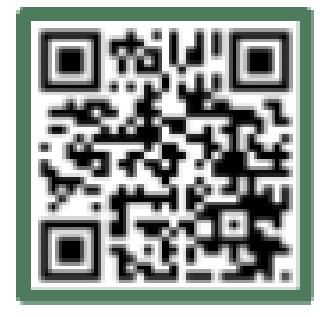

### INSTALLER -

READY TO COMMISION? After all components are installed, scan here or go to app.unicopower.com/listosetup.

 Start by scanning the QR code on the bottom left-hand side of installation

### overview marked '**INSTALLER'** or visit <u>app.unicopower.com/listo-setup.</u>

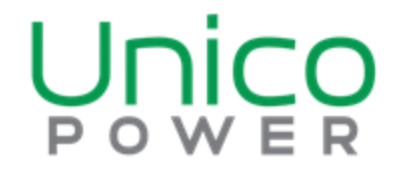

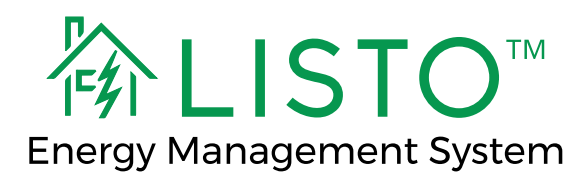

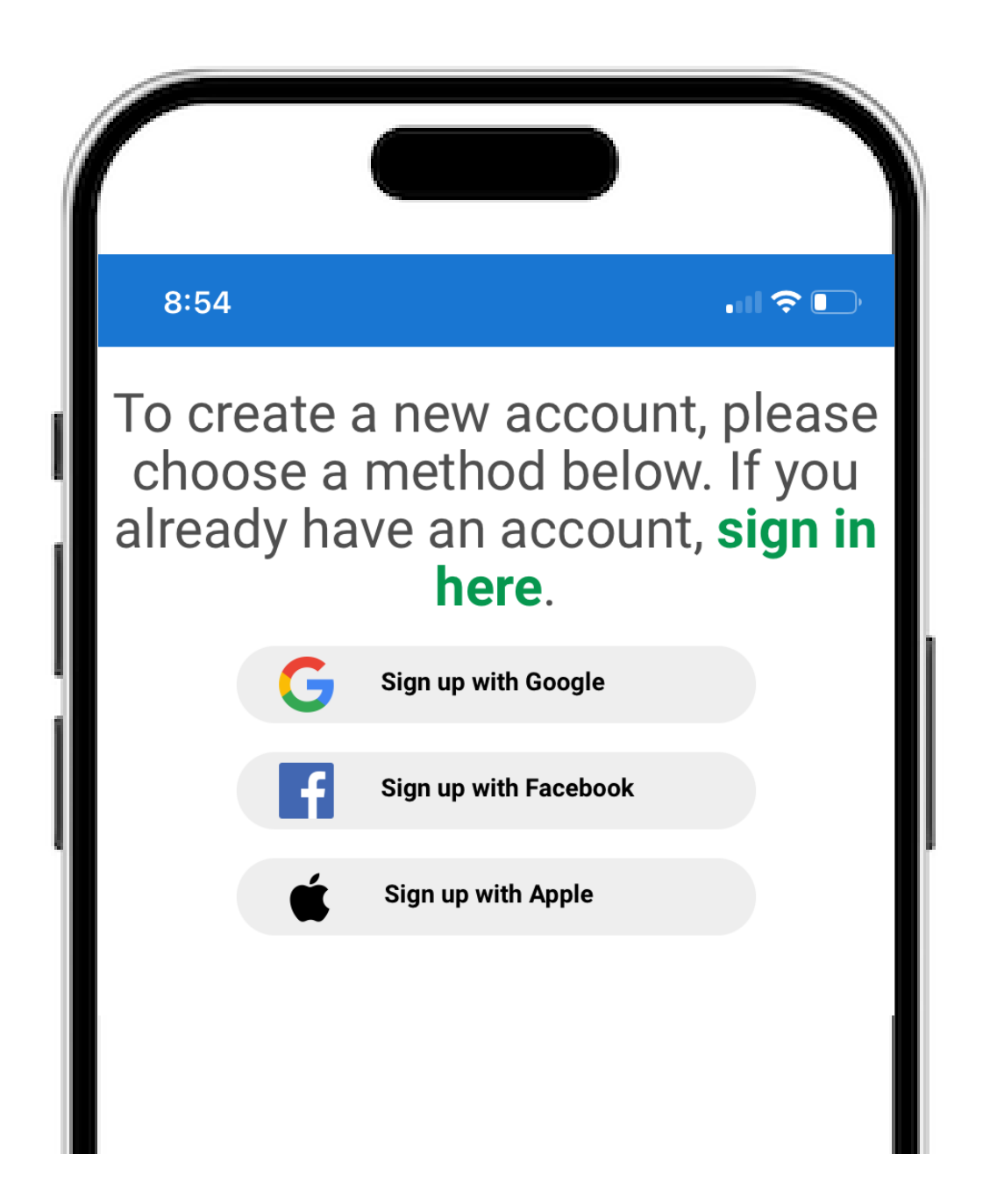

You will be directed to the Unico
Power App. Create an account using
Google, Facebook, or Apple.

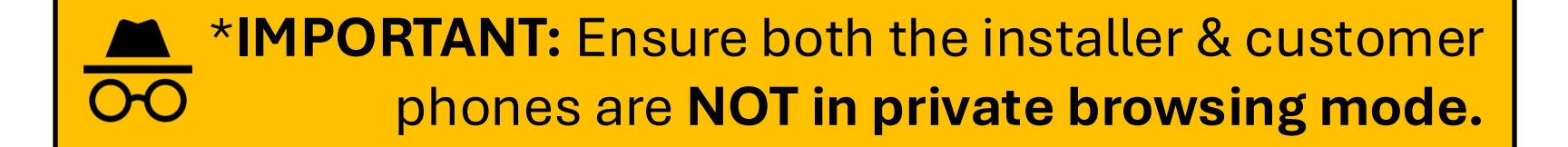

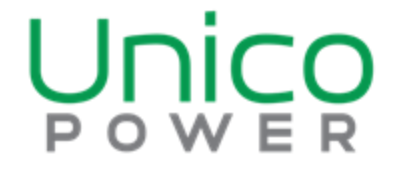

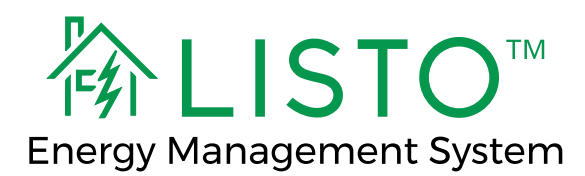

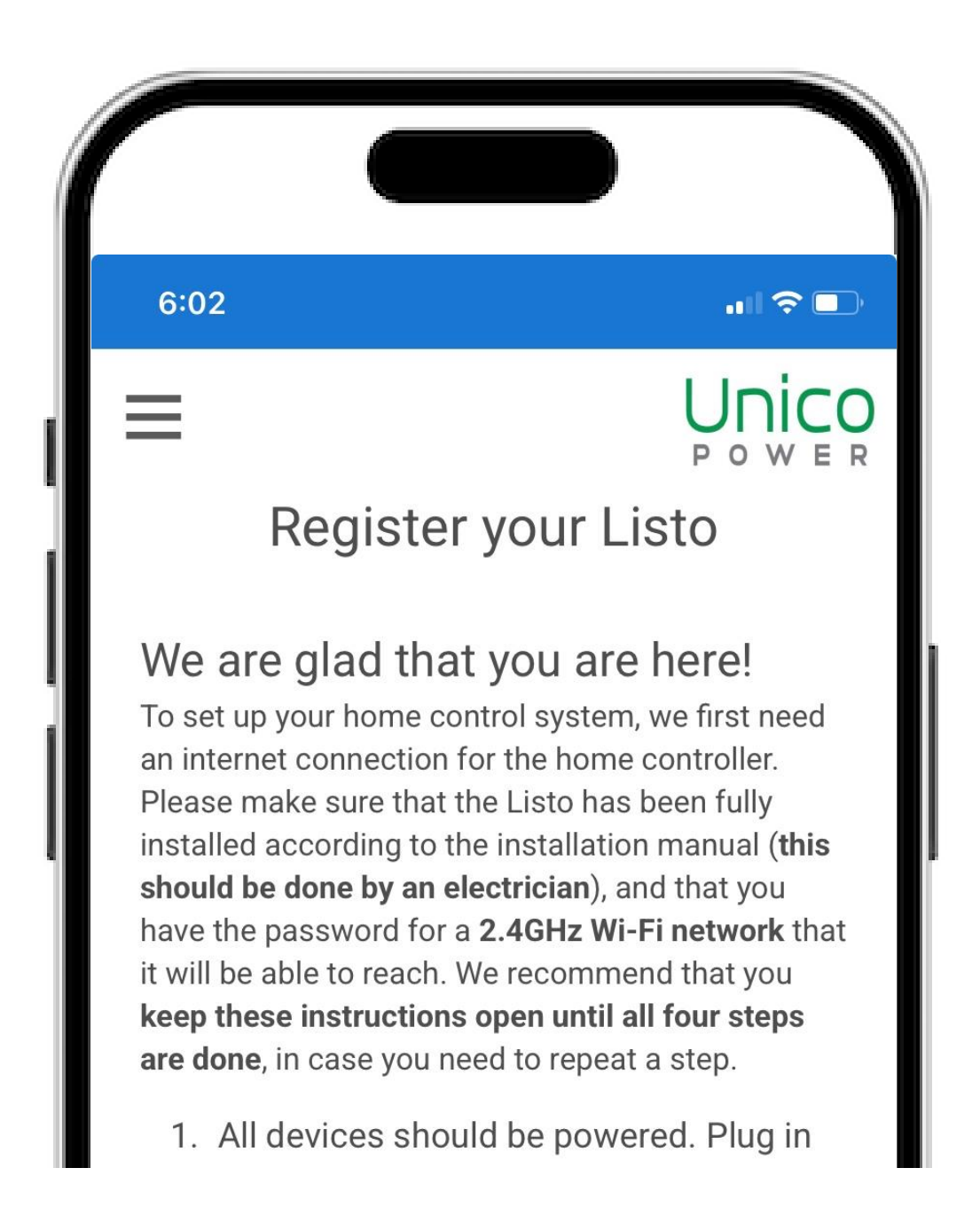

3. You are now on the Listo setup page. This page includes instructions for setting up the Listo network. You are now instructed to plug the EMS

#### Controller in.

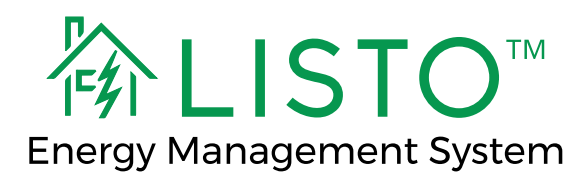

| ſ |          |                |         |
|---|----------|----------------|---------|
| < | Settings | Wi-Fi          | Edit    |
|   | Wi-Fi    |                |         |
|   | V Listo  | Internet Setup | 🤶 (j)   |
|   | MY NETW  | ORKS           |         |
|   | Ridge    | eline 2_loT    | 🔒 🤝 i   |
|   | OTHER NE | ETWORKS        |         |
|   | ARLC     |                | 9 🔒 🤝 🚺 |
|   | Listo    | EMS AP_EXT     | A 🗟 î   |

4. Follow the instructions to join the Wi-Fi hotspot called "Listo Internet Setup". You will see this network show up as an unsecured network.

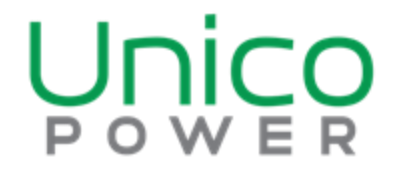

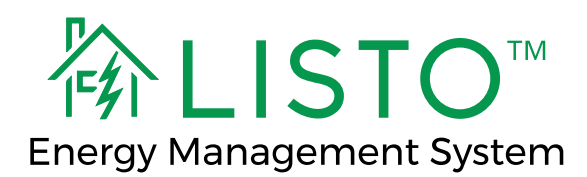

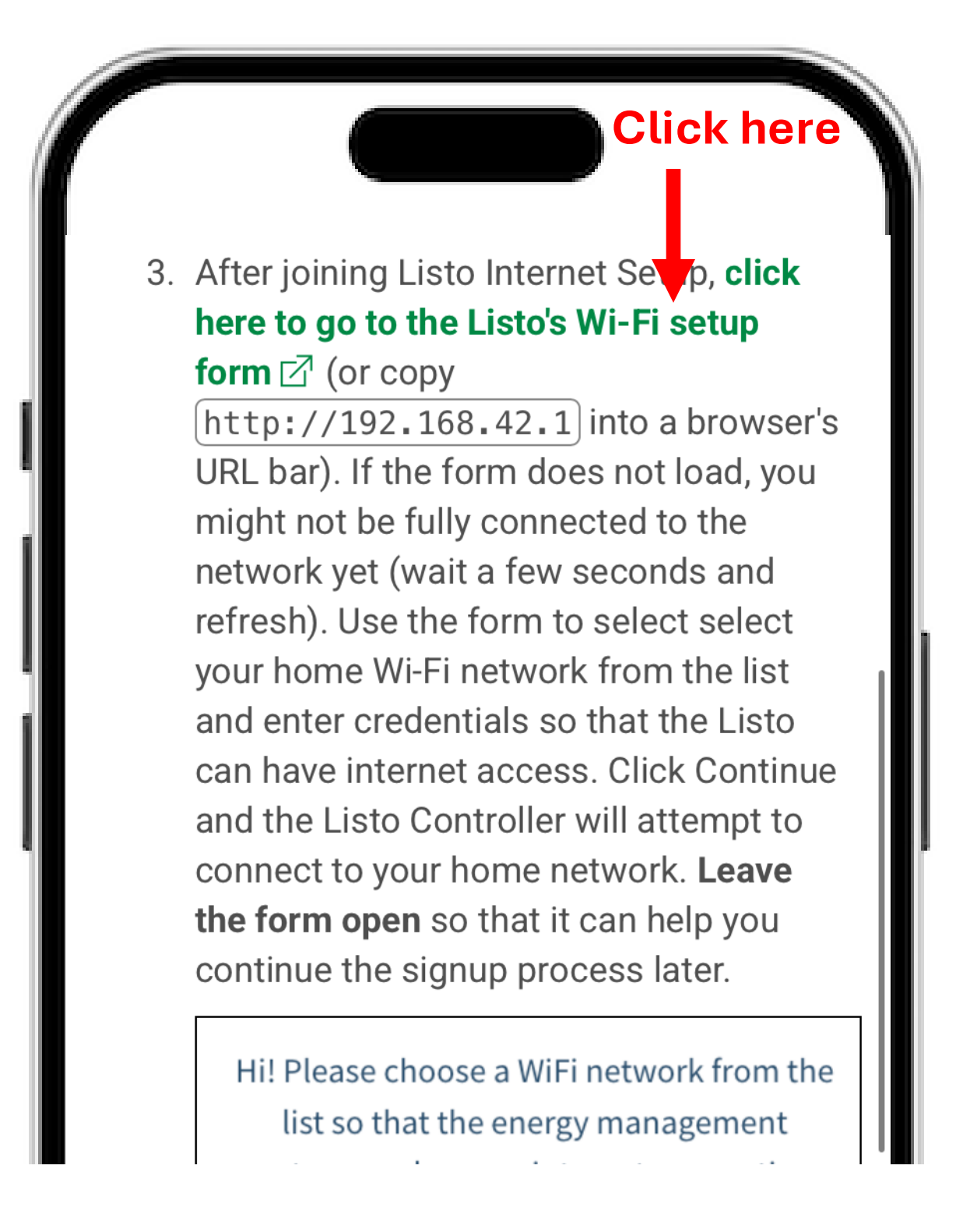

5. Once you have joined 'Listo Internet Setup', return to your browser

#### and click on the link in step 3.

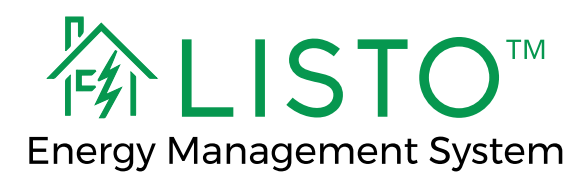

|       | Listo Wi-Fi setup                                                                                                    |  |
|-------|----------------------------------------------------------------------------------------------------|--|
| i and | Welcome! Please <b>choose a Wi-Fi network</b><br>from the list. The new network must use<br>2.4GHz, provide internet access, and be one<br>that you are authorized to use. |  |
|       | Wi-Fi Network:<br>Alink2 ≎<br>Refresh network list                                                                                                    |  |
|       | Wi-Fi Password                                                                                                    |  |
|       | Please double-check the above credentials before connecting, and <b>keep this window open</b> afterwards.                                                                  |  |
|       | Connect to this network                                                                                                    |  |

6. You are now on the Listo EMS Wi-Fi setup page. Choose the customer's **2.4Ghz** Wi-Fi network from the dropdown list and enter their password

# (or have them enter it). Click "Connect to this Network" and wait up to 120 seconds.

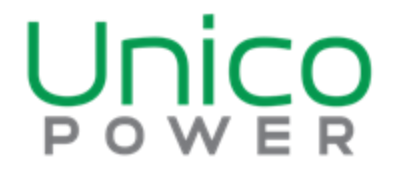

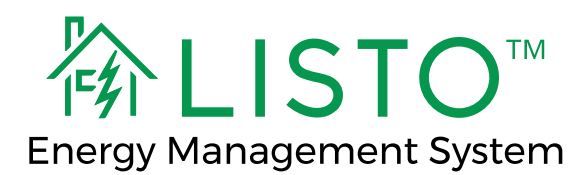

| ſ |                                                                                                    |
|---|----------------------------------------------------------------------------------------------------|
|   | Listo Wi-Fi setup                                                                                                    |
|   | Welcome! Please <b>choose a Wi-Fi network</b><br>from the list. The new network must use<br>2.4GHz, provide internet access, and be on<br>that you are authorized to use |
|   | Wi-Fi Network:   Enter a hidden WiFi name                                                                                                    |
|   | Refresh network list<br>Hidden Wi-Fi Network Name                                                                                                    |
|   | Wi-Fi Password:                                                                                                    |

6a. If you are <u>NOT</u> able to view the customer's home Wi-Fi network from the dropdown, choose the

### option 'Enter a hidden Wi-Fi name' from the dropdown menu and enter

### the SSID and password directly.

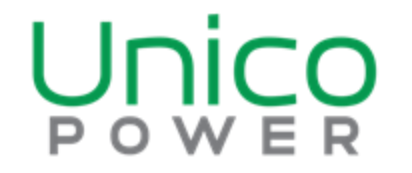

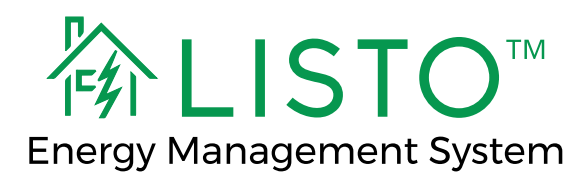

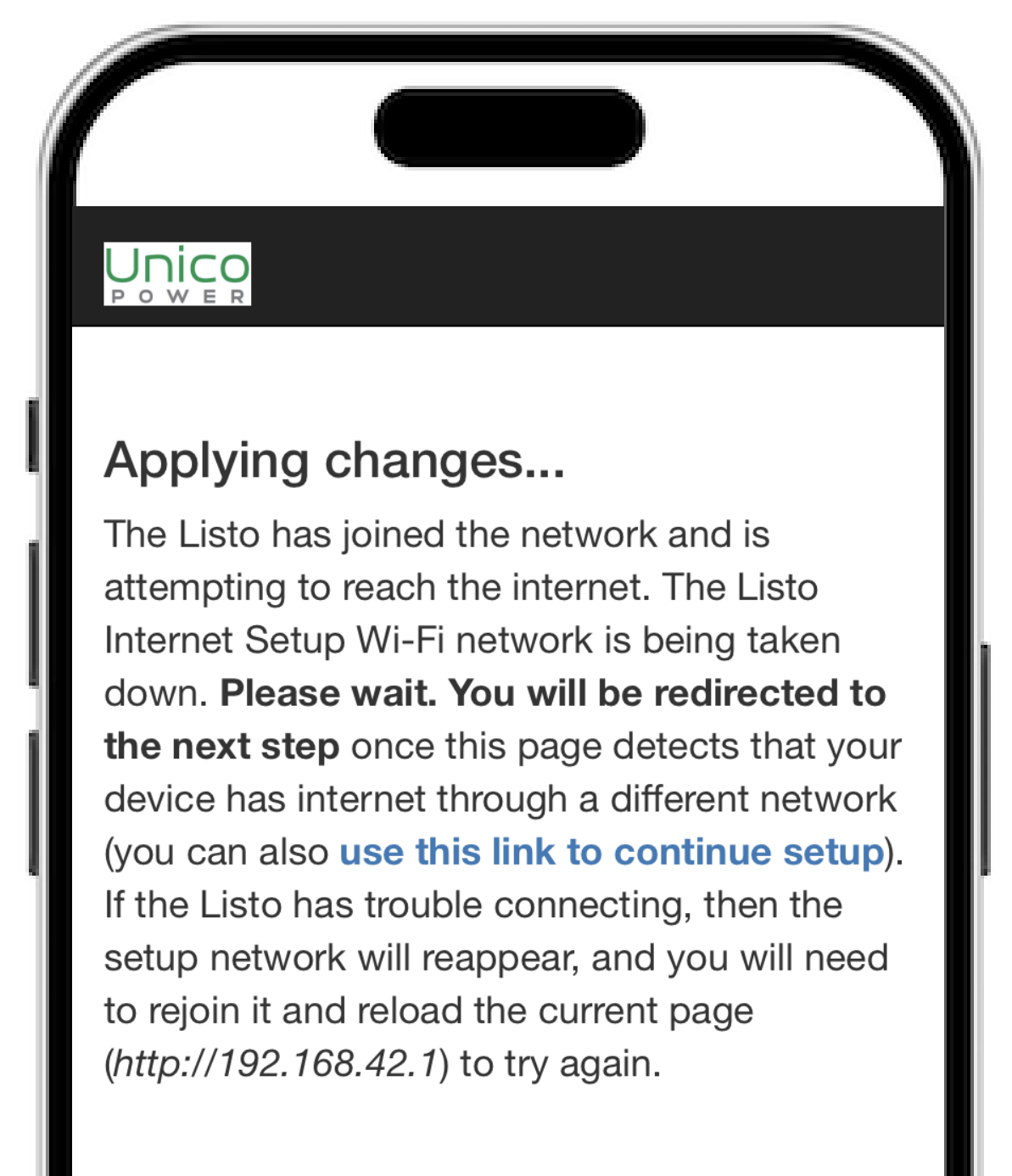

 You will see the message pictured above. Do not close this window.
Continue to wait for up to 2 minutes,

### until you are redirected to the next step.

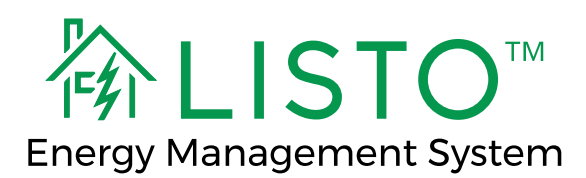

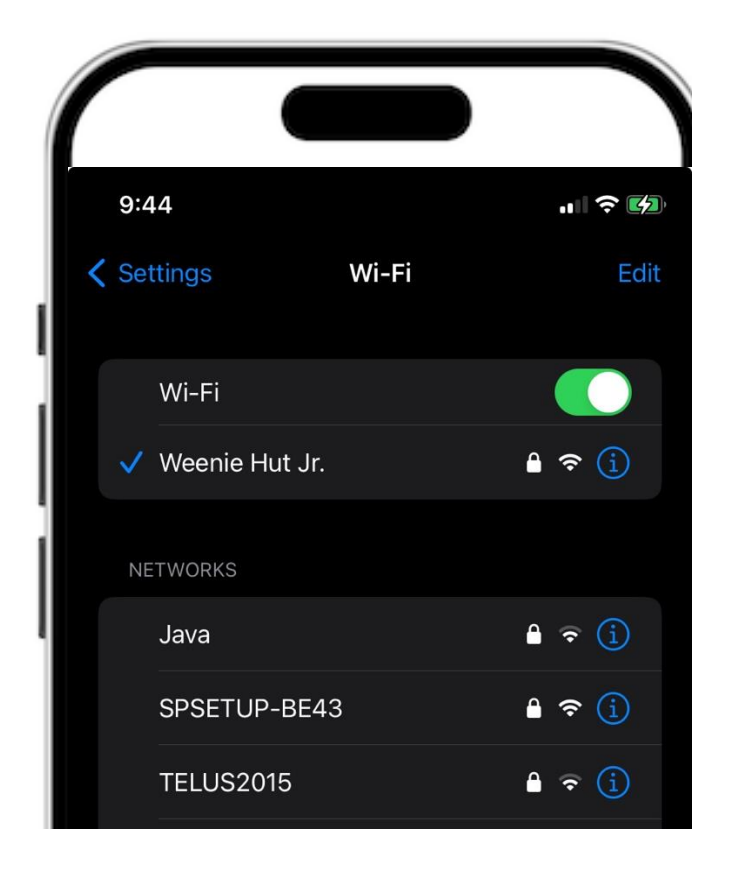

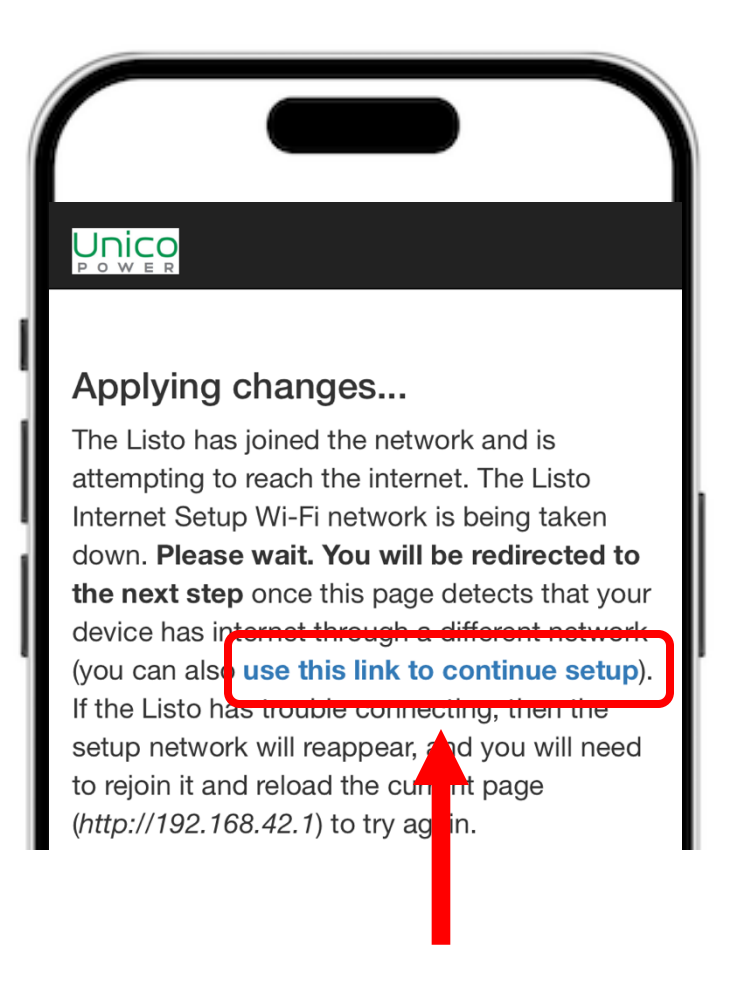

#### **Click here**

7a. If you are not automatically redirected to the next step, go to your Wi-Fi settings and ensure your device is connected to the internet via data or home Wi-Fi.

Return to the 'applying changes' page

### and click the link (pictured).

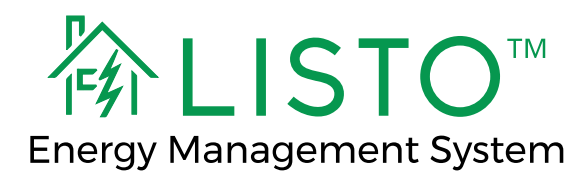

|                                                                                                | •                                 |
|------------------------------------------------------------------------------------------------|-----------------------------------|
| Listo control system online<br>Your account will be linked to the L<br>serial number: 24120004 | as of 9:13:48 AN<br>isto with the |
| <b>Charging station</b> with serial number <b>1333480182</b>                                   | online as of<br>9:13:48<br>AM     |
| <b>Physical address</b> Please start typin<br>address, then click Proceed.                     | ng to select your                 |
| Start typing an address here                                                                   |                                   |

8. You will be redirected to the device status page. Confirm that the serial number listed matches the unit you installed.

### Once both devices are online, type in the customer's address and click proceed.

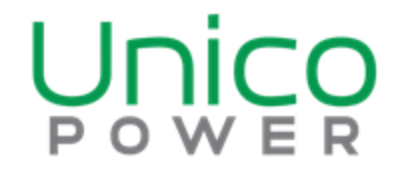

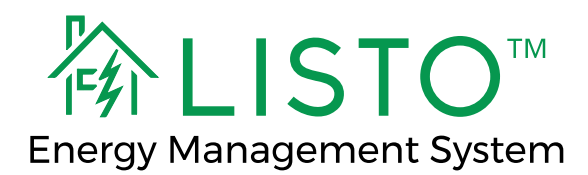

| <b>Mair</b><br>pane                        | <b>n circuit b</b><br>el that our                                   | <b>reaker limit</b> (the break<br>system is metering)                                                                       | er supplying the                            |
|--------------------------------------------|---------------------------------------------------------------------|----------------------------------------------------------------------------------------------------|---------------------------------------------|
| G.                                         | 100                                                                 | amperes                                                                                                    |                                             |
| <b>Larg</b><br>anyt<br>Unic<br>the l       | <b>est unma</b><br>hing that<br>o Power)<br>imit on th              | <b>naged load on main pa</b><br>supplies equipment co<br>- enter either:<br>e load's breaker:                               | anel (exclude<br>introlled by               |
| Larg<br>anyt<br>Unic<br>the I              | est unma<br>hing that<br>o Power)<br>imit on th<br>50               | naged load on main pa<br>supplies equipment co<br>- enter either:<br>e load's breaker:<br>amperes                           | anel (exclude<br>Introlled by               |
| Larg<br>anyt<br>Unic<br>the I<br>2<br>OR t | est unma<br>hing that<br>o Power)<br>imit on th<br>50<br>he appliar | naged load on main pa<br>supplies equipment co<br>- enter either:<br>e load's breaker:<br>amperes<br>nce's volt-ampere / wa | anel (exclude<br>introlled by<br>tt rating: |

9. Enter the information about the customer's electrical panel. When you are finished, click *'Save and Preview'* and confirm the limits are correct.

### \*Input the EVSE circuit size, not the EVSE max current (ex: 50A Circuit for 40A EVSE)

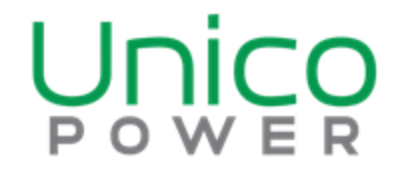

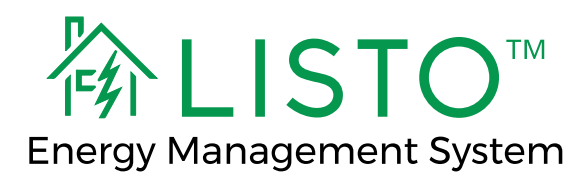

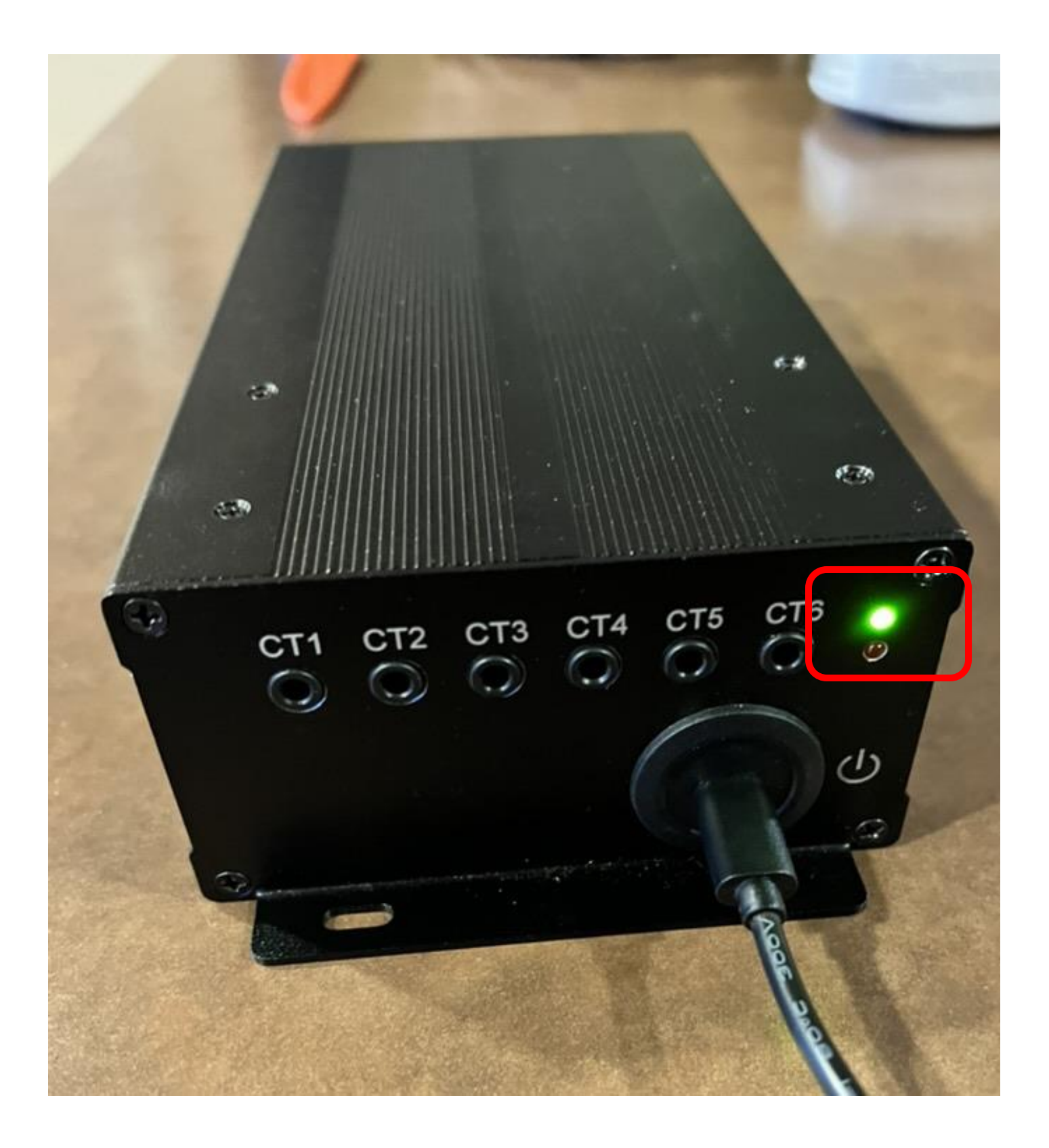

# 10. Confirm the LED on the EMS controller is solid green – meaning the EMS is connected to the back end.

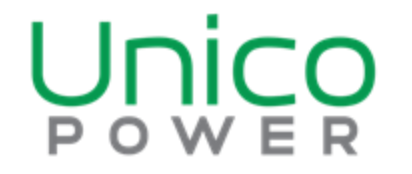

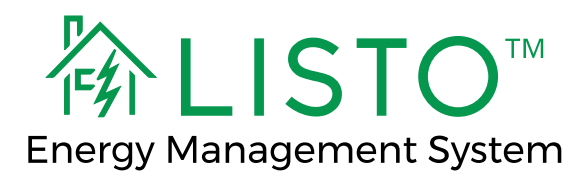

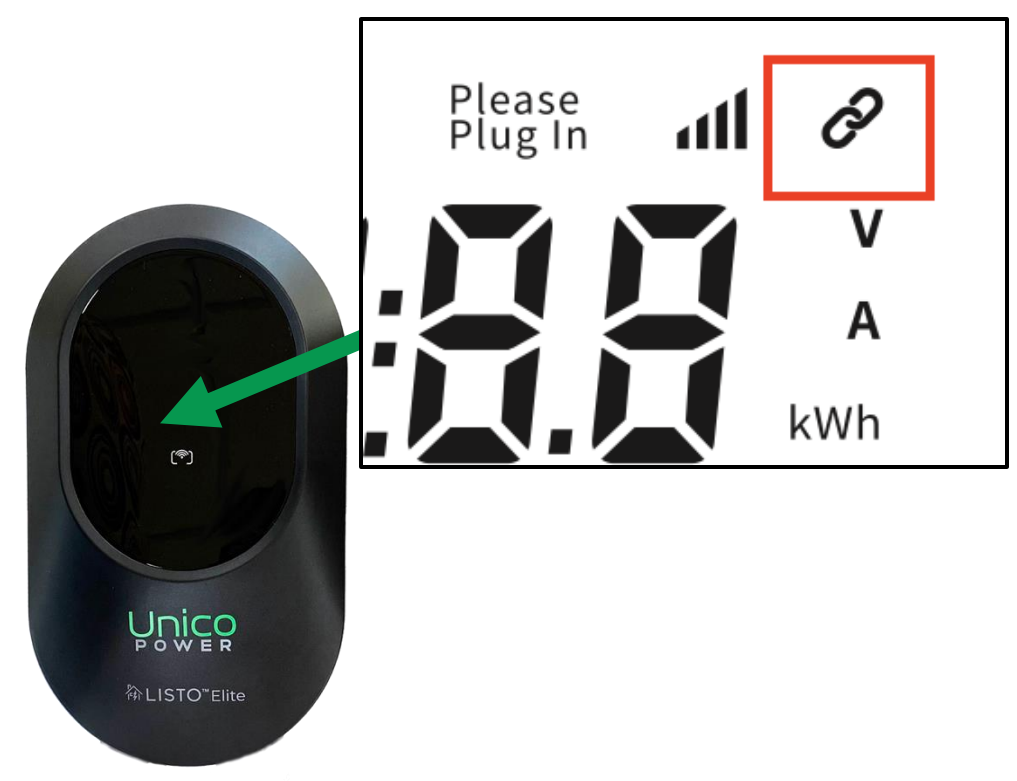

### Listo<sup>™</sup> Elite/Elite+

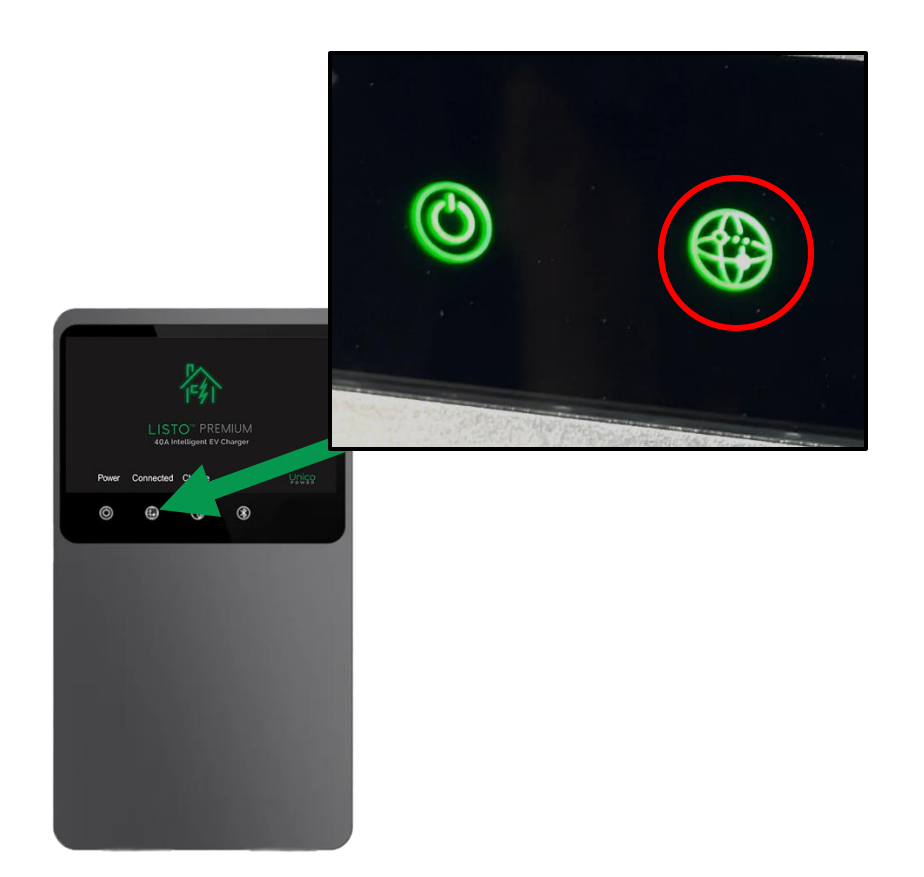

#### Listo<sup>™</sup> Premium

# 11. Confirm the EVSE is connected to the EMS controller by observing the signals shown above.

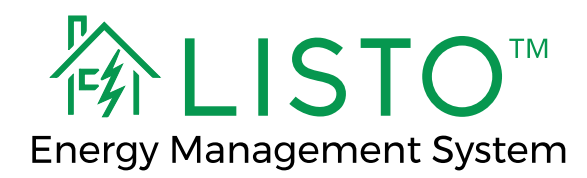

### **Confirm Charging Function\***

\*If there is an EV available on site to test with.

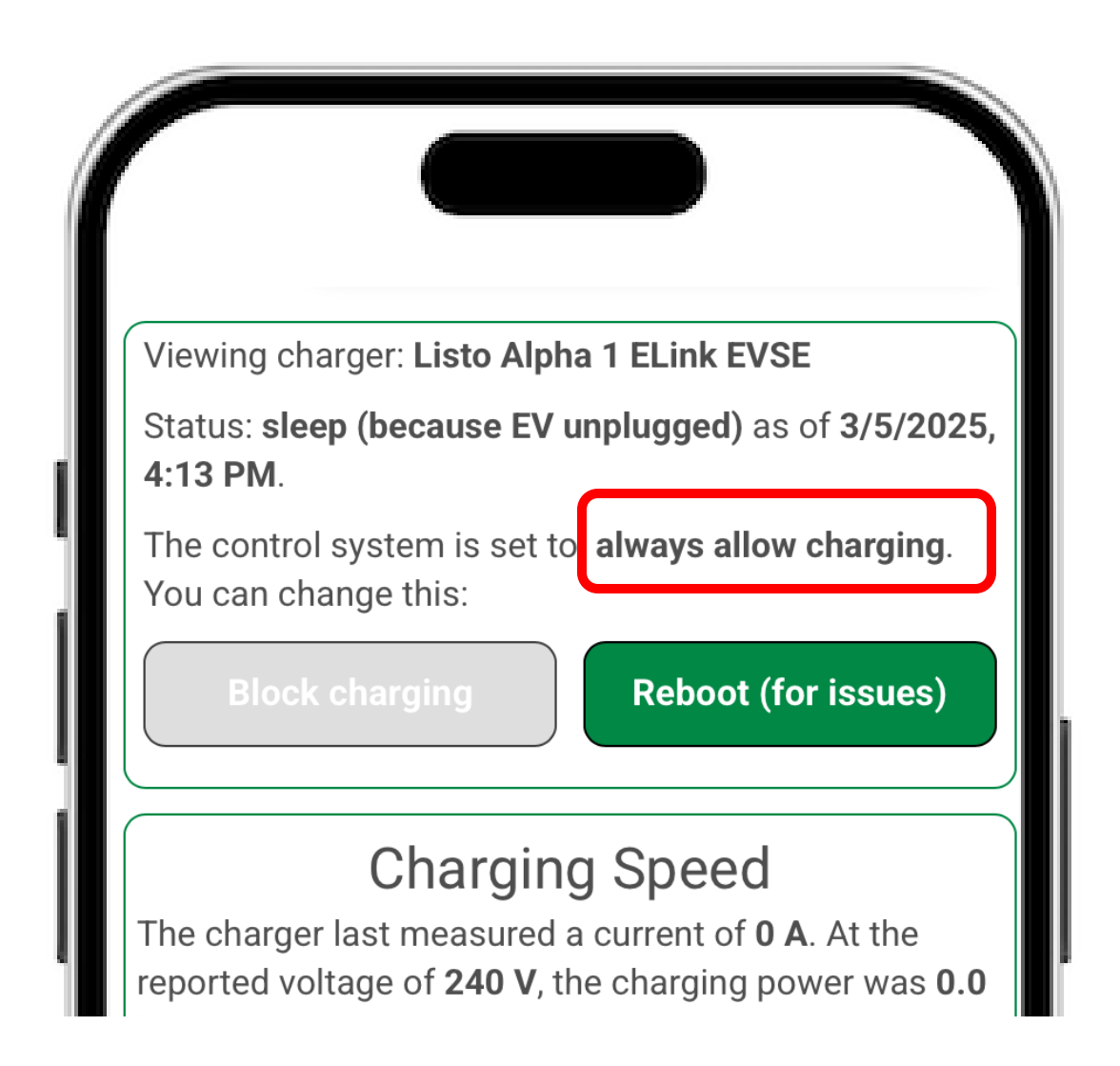

Go to app.unicopower.com on your device. On the home screen you will see the message 'control system is set to: **always allows charging.'** If it is not set to always allow charging, select the button to enable it.

### Plug in the customer's car, you will hear an audible click of the contactor, and the display will change.

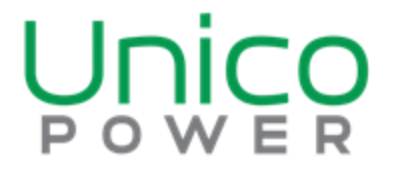

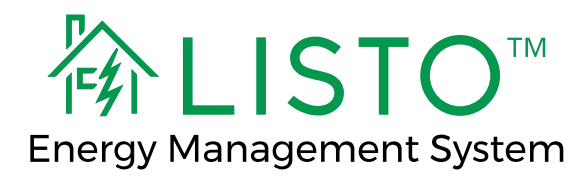

### Final Step – Customer Account

### EP THIS SECTION

#### 6. Customer Hand Off

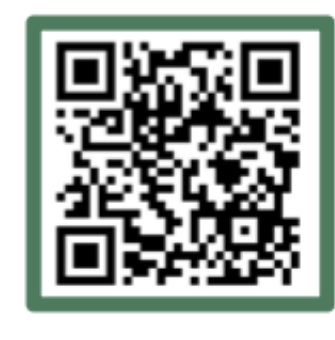

END CUSTOMER -READY TO CHARGE? Scan the QR code below or go to app.unicopower.com/serial to set up your account and start charging!

1. Have the customer scan the QR code on the bottom right side of the installation overview

#### marked '2. CUSTOMER'.

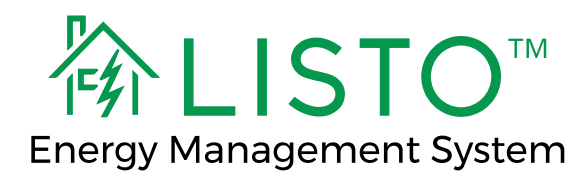

### <u>Final Step – Customer Account</u>

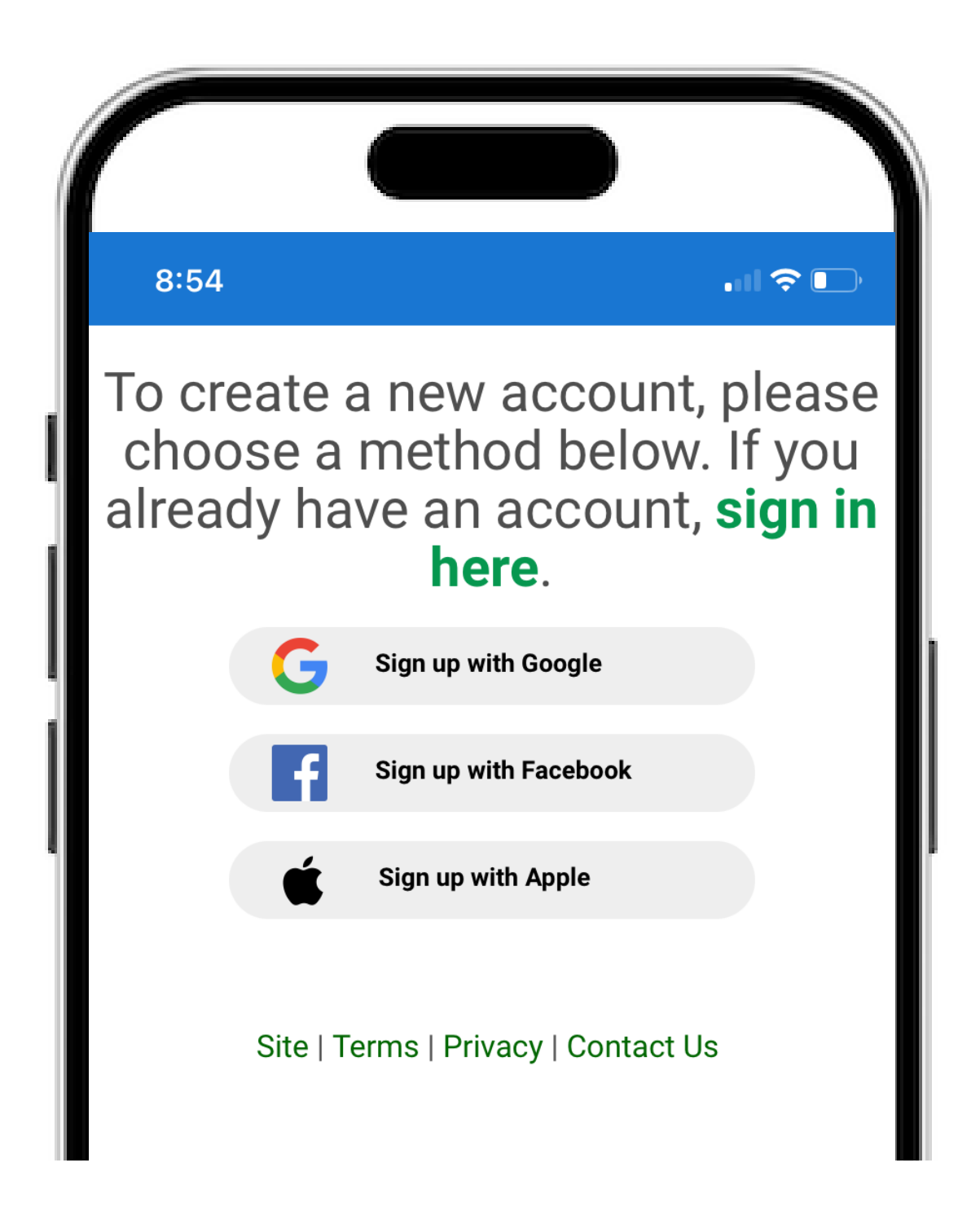

2. Once they scan the QR code, they will sign up for a Unico Power account using

### Google, Apple, or Facebook.

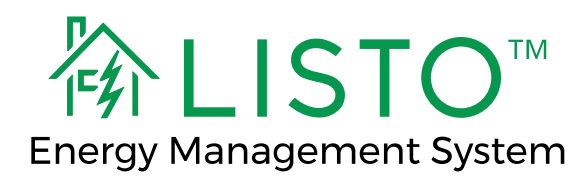

### Final Step – Customer Account

| Í |                                                                                                    |
|---|----------------------------------------------------------------------------------------------------|
|   | Listo Site Setup                                                                                                    |
|   | Here are the current connection statuses<br>You can continue once the Listo control system is<br>connected and an address is provided |
|   | Listo control (checking every 10<br>system seconds)<br>Your account will be linked to the Listo with the<br>serial number: 2400000    |

### 3. After logging in, they will enter the serial number for their system

#### (located on the QR code paper).

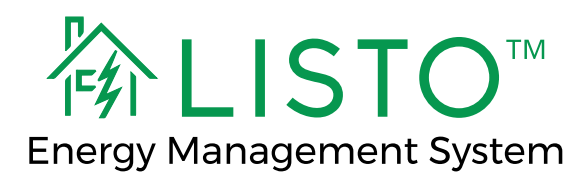

### **Congratulations!** You have completed commissioning of the Listo EMS. Your Unico Power account will no longer be associated with that site.

---- END OF COMMISSIONING ----

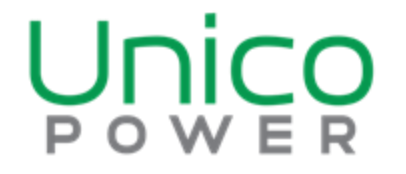